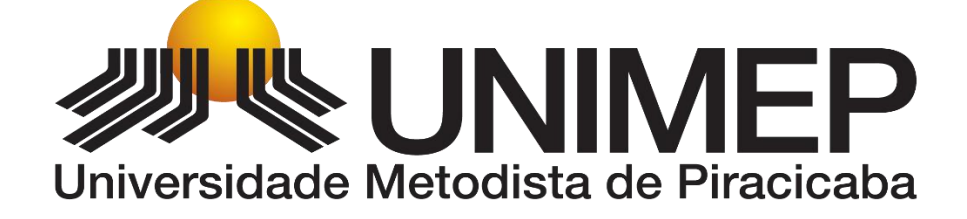

## PORTAL DO ALUNO - UNIMEP

## Emissão 2º. Via boleto - 2018

VERSÃO 1 - 2018

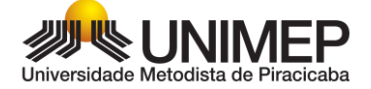

Ao efetuar o acesso ao portal do aluno, escolha o contexto Educacional (necessário apenas no primeiro acesso)

| Contexto educac | ional    |                      |            |                | ×       |
|-----------------|----------|----------------------|------------|----------------|---------|
|                 | 5        | Selecione um Período | Letivo/Cur | 50             |         |
| P. letivo       | Curso    | Habilitação/Série    | Turno      | Turma          | Período |
| 15/2018         | NUTRICAO | NUTRICAO             | MANHA      |                | 1       |
| 15/2018         | NUTRICAO | NUTRICAO             | NOITE      | 25130/034-N-01 | 1       |
|                 |          |                      |            |                |         |
|                 |          |                      |            |                |         |
|                 |          |                      |            |                |         |
|                 |          |                      |            |                |         |
|                 |          |                      |            |                |         |
|                 |          |                      |            |                |         |
|                 |          |                      |            |                |         |
|                 |          |                      |            |                |         |
|                 |          |                      |            |                |         |
|                 |          |                      |            |                |         |
|                 |          |                      |            |                |         |
|                 |          |                      |            |                |         |

Do lado inferior esquerdo da tela, clique na opção "Financeiro"

| Acadêmico                                                            | Conte                 | kto Educacional                  |            |                                            |                                     |  |  |  |  |
|----------------------------------------------------------------------|-----------------------|----------------------------------|------------|--------------------------------------------|-------------------------------------|--|--|--|--|
| 🚯 Quadro de Aviso<br>🐼 Calendário<br>🚯 Dados pessoais<br>🚹 Histórico | Curso<br>Perío        | : NUTRICAO<br>do Letivo: 15/2018 |            | Habilitação: NUTRICAO<br>RA: 00712831      | Turma: 25130/034-N-01<br>Período: 1 |  |  |  |  |
|                                                                      | Que des               | de Autore                        |            |                                            |                                     |  |  |  |  |
| - 🥳 Frequência diária<br>- 🥑 Quadro de horários                      | Quadro                | de Avisos                        |            |                                            |                                     |  |  |  |  |
| Matrícula online                                                     | 😻 Aviso de frequência |                                  |            |                                            |                                     |  |  |  |  |
|                                                                      | Filial                | Turma                            | Disciplina | Nome                                       | Situação                            |  |  |  |  |
|                                                                      |                       | 25130/034-N-01                   | 09498      | TEOLOGIA E CULTURA                         | Cursando                            |  |  |  |  |
|                                                                      |                       | 25130/034-N-01                   | 19414      | INTRODUCAO A NUTRICAO                      | Cursando                            |  |  |  |  |
|                                                                      |                       | 25130/034-N-01                   | 52084      | SOCIOLOGIA                                 | Cursando                            |  |  |  |  |
|                                                                      |                       | 25130/034-N-01                   | 58032      | SAUDE COLETIVA                             | Cursando                            |  |  |  |  |
|                                                                      |                       | 25130/034-N-01                   | 67025      | FUNDAMENTOS DE BIOLOGIA CELULAR E GENETICA | Cursando                            |  |  |  |  |
|                                                                      |                       | 25130/034-N-01                   | 67033      | MICROBIOLOGIA GERAL                        | Cursando                            |  |  |  |  |
|                                                                      |                       | 25130/034-N-01                   | 78105      | HIGIENE E CONTROLE DE ALIMENTOS I          | Cursando                            |  |  |  |  |
| п                                                                    |                       | 25130/034-N-01                   | 78147      | GASTRONOMIA E NUTRICAO                     | Cursando                            |  |  |  |  |
| $\checkmark$                                                         | Limite                | le faltas: 25%                   | Nº de      | faltas próximas do limite                  | Nº de faltas acima do limite        |  |  |  |  |
| Biblioteca                                                           | Mensage               | ns <u>Alertas</u>                |            |                                            |                                     |  |  |  |  |

Clique em **"Extrato Financeiro"**. Aparecerá os boletos que estão disponíveis. Para imprimir a 2ª via do boleto, utilize o botão "Boleto" na lateral direita

| Universidade Metodista de Piracicaba |  |
|--------------------------------------|--|

| Universidade I | Meto | odista de Piracicaba                                               |                              |                        |                              |         |                                     |
|----------------|------|--------------------------------------------------------------------|------------------------------|------------------------|------------------------------|---------|-------------------------------------|
| Usuário:       | Coli | igada: 12 - Instituto Educacional Piracicabane da Igreja Metedista |                              |                        |                              |         | <u>Fale Conosco</u> Ambienta • Sa   |
|                | 4    | Início • Educacional • Financeiro • Extrato financeiro             |                              |                        |                              |         |                                     |
| Acadêmico      |      | Contexto Educacional                                               |                              |                        |                              |         |                                     |
| Biblioteca     |      | Curso: NUTRICAO<br>Periodo Letivo: 1S/2018                         | Habilitação: NUTRICAO<br>RA: |                        | Turma: 25130/0<br>Período: 1 | 34-N-01 |                                     |
| Financeiro     |      | Vencimento: 15/12/2017                                             |                              | Valor Bruto:X.XXX.XX   |                              |         | <u>Alterar contexto educacional</u> |
|                |      | Vencimento: 05/02/2018                                             |                              | Valer Bruto: IX.XXX,XX |                              |         |                                     |
|                |      |                                                                    |                              |                        |                              |         |                                     |

## O sistema irá gerar o boleto e abrir na tela.

| de 2ª Via do Boleto                 |                                                                                                    |                                                                                                    |
|-------------------------------------|----------------------------------------------------------------------------------------------------|----------------------------------------------------------------------------------------------------|
| BoletoDotNetVisWebForm.aspx         | 1 / 1                                                                                                    | ¢ ± ⊕                                                                                                    |
| Niversidade Metodista de Piracicaba | Pagador<br>Data Processamento<br>07/02/2018<br><u>Peneficiário</u><br>INSTITUTO EDUCACIONAL PIRACICABANO DA IGH<br>41 RUA RANGEL PESTANA 762 PIRACICABA SP C | Vencimento<br>05/02/2018<br>Valor do Documento<br>1.379,70<br>REJA METODISTA CNPJ 54.409.461/0001-<br>CEP 13400-901 |
|                                     | Extrato Referente a 02/2018                                                                                                    |                                                                                                    |
| Descrição                           |                                                                                                    | Valor                                                                                                    |
| 00712831 -                          |                                                                                                    |                                                                                                    |
| (+) Emissão de Parcelas (MENSALID   | DADE)                                                                                                    | 1.379,70                                                                                                    |
|                                     |                                                                                                    |                                                                                                    |
|                                     |                                                                                                    |                                                                                                    |
|                                     |                                                                                                    | 41                                                                                                    |
|                                     |                                                                                                    |                                                                                                    |
|                                     |                                                                                                    | +                                                                                                    |
| (=)Total                            |                                                                                                    | 1.379.70                                                                                                    |
|                                     |                                                                                                    |                                                                                                    |
| lúmero do Documento: 254934         |                                                                                                    |                                                                                                    |
| osso Número 000002549347            |                                                                                                    |                                                                                                    |
| ef.Lançamento: 242726               |                                                                                                    |                                                                                                    |

## Orientações:

- Informações de: bolsas, descontos, juros e correções estão descritas no campo de instruções do boleto;
- > Após o vencimento, atualização do boleto apenas no site do banco de origem (Bradesco);